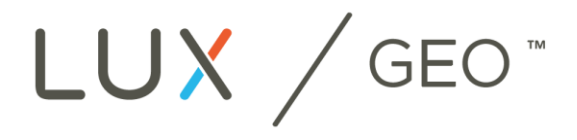

# WIFI THERMOSTAT

## Witamy w podręczniku szybkiego startu LUX/GEO ™

10 prostych kroków do skonfigurowania termostatu LUX/GEO z funkcją WiFi.

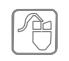

W razie problemów podczas procesu instalacji, lub potrzeby uzyskania dodatkowego wsparcia prosimy odwiedzić strone: WWW.LUX-GEO.COM

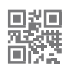

## Krok 1: Pierwsze kroki

Należy przygotować następujące elementy:

#### Elementy zawarte w pudełku:

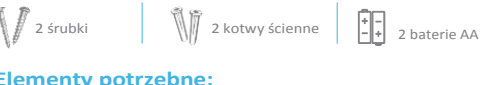

#### Elementy potrzebne:

Śrubokret krzv--żakowy i płaski

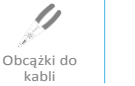

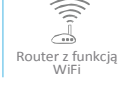

Aplikacja mobilna LUX/GEO

W zależności od rodzaju oprogramowania urządzenia należy zainstalować odpowiednią wersję aplikacji LUX/GEO i stworzyć konto użytkownika.

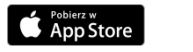

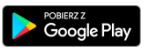

Urządzenie

włączoni

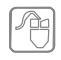

Jeśli nie posiada się urządzenia z systemem iOS lub ANDROID należy odwiedzić witrynę WWW.LUX-GEO.COM.

# Krok 2: Wyłączyć zasilanie

WAŻNE: Należy wyłączyć zasilanie ogrzewania i chłodzenia przed wykonaniem okablowania.

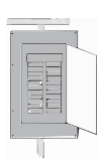

## Krok 3: Należy usunąć istniejący termostat i zamontować GEO™

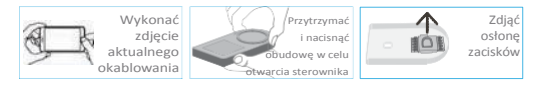

- Zdjąć przednią cześć istniejącego termostatu z podstawy
- Wykonać zdjęcie aktualnego okablowania
- Odkręcić przewody i śruby montujące, zdjąć bazę ze ściany
- Otworzyć obudowe, następnie wyciągnąć czarną zaślepkę znajdującą się pomiędzy zaciskami, umożliwiając przeciągnięcie przewodów.
- Zabezpieczyć bazę GEO na ścianie (montując sprzęt i opcjonalną płytkę ścienną załączoną w komplecie)

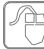

W celu uzyskania pomocy można obejrzeć przykładowy film na www.lux-geo.com

## Krok 4: Zasilanie i okablowanie LUX/GEO™

## Sterownik GEO<sup>™</sup> posiada 3 opcje zasilania:

- C-terminal (zalecana i optymalna opcja. Należy wykorzystać zdjęcie z kroku 3 do podłączenia przewodów.)
- Baterie\* (2-AA litowe, zawarte w zestawie)
- USB micro-port (adapter i przewód nie są dołączone; zaleca się użyć adapter 1A)

Krok 5 zawiera szczegółowy opis podłączenia baterii i USB

## UWAGA: Zgodność systemu Do użytku w:

- Większość systemów ogrzewania i chłodzenia 24V
- 1 lub 2 stopniowych systemach ogrzewania/chłodzenia: gazowych, olejowych lub elektrycznych, pieców i systemów klimatyzacyjnych
- 1 lub 2 stopniowych systemach ogrzewania / 1 stopniowych układach chłodzenia: układach z pompą ciepła
- 2-przewodowych hydraulicznych zaworach strefowych (gorącej wody)
- gazowym ogrzewaniu ściennym i podłogowym

| A    |
|------|
| 1 FS |
|      |

Jako dodatkową pomoc można wykorzystać słownik pojęć dostępny na stronie LUX-GEO.COM

#### \*Informacja dotycząca instalacji baterii:

- Baterie należy wymieniać co najmniej raz w roku, jednak w zależności od ustawień może zajść konieczność wcześniejszej wymiany.
- Rozładowane baterie mogą pozbawić użytkownika możliwości kontrolowania ogrzewania lub chłodzenia w budynku. Podczas długotrwałej nieobecności w domu zaleca się zasilanie sieciowe.
  Po instalacji można wybrać tryb "oszczędzania energii" Wybrany tryb ma wpływ na opóźnienie przy zmianach z poziomu aplikacji.
- Sterownik GEO<sup>™</sup> powinien być używany tylko z bateriami litowymi.

## Nie używać w:

- przy napięciu sieciowym 120/240 VAC (bez transformatora)
- pompach ciepła, które posiadają (Y2) dwa stopnie pracy sprężarki

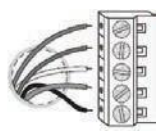

PRZEWODY UMIEŚCIĆ Z BOKU TERMINALU, POD ŚRUBKAMI.

Szczegółowy przewodnik okablowania na

stronie LUX-GEO.COM.

## 4.1 Okablowanie: Konwencjonalny Piec – gazowy /olejowy/elektryczny oraz systemy klimatyzacji\* \* dla systemów pomp ciepła – punkt 4.2

| PIECE GAZOWE /<br>(typowe)       | OLEJOWE          | / ELEKTRYCZNE i / lub KLIMATYZACJA                                                                                                    | [typowy kolor przewodu]                                     |  |
|----------------------------------|------------------|----------------------------------------------------------------------------------------------------|-------------------------------------------------------------|--|
| RH (lub R)<br>W1<br>G<br>C<br>Y1 | =<br>=<br>=<br>= | 24(+) VAC Moc, Ogrzewanie<br>nagrzewnica pierwszego stopnia<br>wentylator dmuchawy<br>24(-) VAC Współne<br>pierwszy stopień chłodzenia | [CZERWONY<br>[BIAŁY]<br>[ZIELONY]<br>[NIEBIESKI]<br>[ŻÓŁTY] |  |
| (inne)                           |                  |                                                                                                    |                                                             |  |
| RC<br>B<br>O<br>W2<br>Y2         | =<br>=<br>=<br>= | 24(+) VAC Zasilanie, Chłodzenie<br>zawór trybu grzania<br>zawór trybu chłodzenia<br>drugi stopień grzania<br>drugi stopień chłodzenia  |                                                             |  |

WAŻNE: Jeśli posiada się obydwa przewody RC i RH, należy zdjąć zaślepkę zwarciową RED RC-RH znajdującą się z przodu sterownika GEO<sup>™</sup>.

• Okablowanie jest zakończone – można założyć "osłonę" między zaciskami.

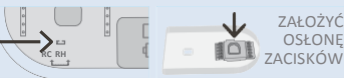

# 4.2 Okablowanie: Systemy pomp ciepła

Odwołując się do zdjęcia okablowania, należy podłączyć przewody termostatu do LUX / GEO<sup>TM</sup>, kierując się oznakowanymi literowo przewodami do poniżej podanego odnośnika zacisków.

#### POMPA CIEPŁA (Kompresor)/ System chłodzenia R (lub RC/RH) = 24(+) VAC Zasilanie, Chłodzenie zawór zwrotny = Y1 Jednostka zewnętrzna pompy ciepła wentylator dmuchawy W2 nagrzewnica pomocnicza/awarvina 24(-) VAC Wspólne = B\*\* zawór zwrotny (tylko jeśli nie ma przewodu "O" - systemy: Rheem / Ruud / Bard)

#### [typowy kolor przewodu]

[POMARAŃCZOWY] [ŻÓŁTY] [ZIELONY] [BIAŁY] [NIEBIESKI] [moga sie różnić w zależności od instalacji]

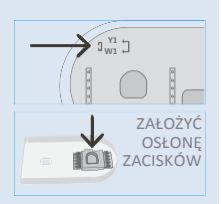

Uwaga: NIE powinno być przewodów stosowanych w połączeniu kabla W1 na terminalu.

#### \*\* WAŻNE: Jeśli mamy zarówno przewód O, jak i B (tzn. System Trane), proszę zainstalować B do terminala "C"

#### Systemy pomp ciepła (Y1/W1) – ŻÓŁTA ZWORA MUSI BYĆ UMIESZCZONA NA OBU BOLCACH

Okablowanie jest zakończone – można założyć "osłonę" między zaciskami.

## Krok 5: Włączanie

- W przypadku terminala C: zabezpieczyć front GEO<sup>™</sup> na podstawie
- W przypadku baterii: umieścić 2 baterie AA i zabezpieczenie przedniej strony GEO na podstawie
- W przypadku zasilania USB: wypchnąć osłonę portu śrubokrętem płaskim na spodzie urządzenia. Podłączyć port Micro USB i umieścić w bazie.
- ι. Po zamocowaniu panelu przedniego do bazy (ustawić i mocno docisnąć) można ponownie włączyć zasilanie.

wyświetlacz

sprawdzić zasilanie.

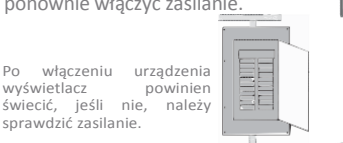

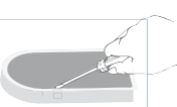

Należy użyć śrubokreta do wykręcenia pokrywy USB

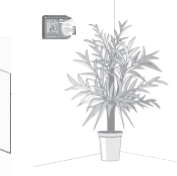

# Krok 6: Konfiguracja ustawienia

## systemu

Należy obrócić pokretło sterujace w celu nawigacji. Wybór poprzez naciśnięcie, powrót poprzez naciśniecie $\times$ .

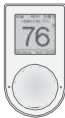

## Sterownik GEO<sup>™</sup> poprosi o wybranie:

- 1. Czy ogrzewanie i / lub chłodzenie są odłączone.
- 2. Typu systemu (dotyczy tylko ogrzewania). Uwaga, jeśli podłaczono jak w sekcji 4.1 otrzymujemy funkcje pieca. Jeśli podłączono jak w sekcji 4.2 otrzymujemy funkcję pompy ciepła.

Jeśli po instalacji wentylator pieca nie działa prawidłowo, należy zmienić piec gazowy na piec elektryczny w ustawieniach menu.

- 3. Liczba stopni grzania/chłodzenia. Zazwyczaj jest 1 stopień grzania/ 1 stopień chłodzenia. W przypadku niepewności należy odnosić się do naszego internetowego słowniczka, aby dowiedzieć się więcej.
- 4. Jeśli ustawiono wiecej niż 1 stopień ogrzewania lub chłodzenia, wybierając funkcje OFFSET, możemy ustawić zwłoke dla drugiego stopnia.

Krok 7: Jeśli jeszcze nie pobrano aplikacji LUX/GEO<sup>™</sup>, proszę zrobić to teraz

## Krok 8: Podłączenie LUX / GEO™

Zalecany system dla sterownika GEO to iOS lub Android. W przypadku innego systemu pomocy należy szukać na stronie www.lux-geo.com. Konfiguracja odbywa się za pomocą szeregu wskazówek ekranowych – proszę przygotować GEO i urządzenie przenośne.

#### 8a. Przygotowanie do połączenia

Po pobraniu i zainstalowaniu aplikacji LUX / GEO oraz utworzeniu konto użytkownika należy w swoim GEO wybrać opcję "tak" ("yes") przy konfiguracji WiFi

GEO rozpocznie skanowanie – ale można przejść do punktu 8b.

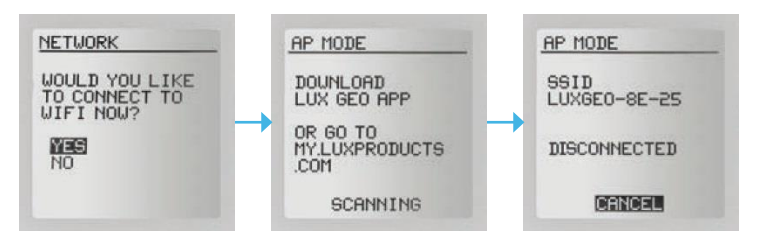

#### 8b. Podłączenie urządzenia GEO™ do urządzenia mobilnego

iOS

GEO wyświetli komunikat: "ROZŁĄCZONY"("DISCONNECTED").

Następnie należy otworzyć aplikację i kliknąć przycisk +, aby dodać urządzenie. Po wyświetleniu komunikatu należy przejść do ustawień WiFi w menu telefonu.

Należy wybrać sieć WiFi, która wygląda następująco: LUXGEO-xx-xx

Po podłączeniu do LUXGEO należy powrócić do aplikacji.

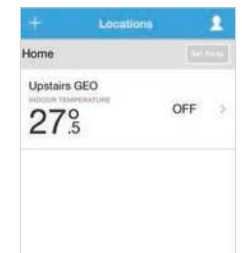

#### Android

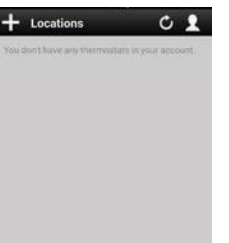

#### iOS

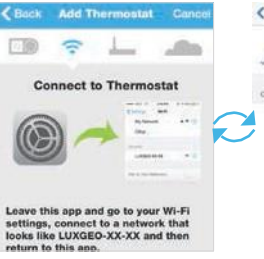

|   | Settings WI-FI   |        |
|---|------------------|--------|
|   | Wi-Fi            | 0      |
|   | V LUXGEO-8E-1D   | • ①    |
|   | CHODGE & NETWORK |        |
| > | 90658            | • = ①  |
| / | CBCI-6585-2.4    | • * () |
|   | CBCI-BE25-2.4    | • 🕈 🕕  |
|   | CBCI-BE25-5      | • 🐨 🕕  |
|   | CDH Gpic Hub     | • = () |
|   | DEI-CORP2        | • = ①  |
|   |                  |        |

#### Android

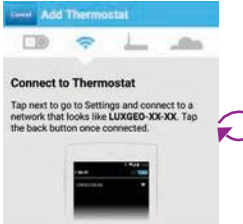

|   | K Wi-Fi 🛛 🕅                                               | :        |
|---|-----------------------------------------------------------|----------|
|   | LUXGE0-23-A4<br>Conversed                                 | ((:-     |
|   | My Home Wifi<br>Savet, secured with WRV/WW/2              | -        |
| 2 | NORRIK<br>Secured with WIRZ (WITS available)              | <b>R</b> |
| 1 | kfp-72756<br>Secured with WIN/WIN2 (VPS available)        | 9        |
|   | CasaMe<br>Secured with WIN2 (NPSI available)              | -        |
|   | Prangins (Guest)<br>Secured with WER/WER2 (WPS available) | -        |
|   |                                                           |          |

## Krok 8: Podłączenie LUX / GEO™

## 8c. Wybranie domowej sieci Wi-Fi i wprowadzenie hasła

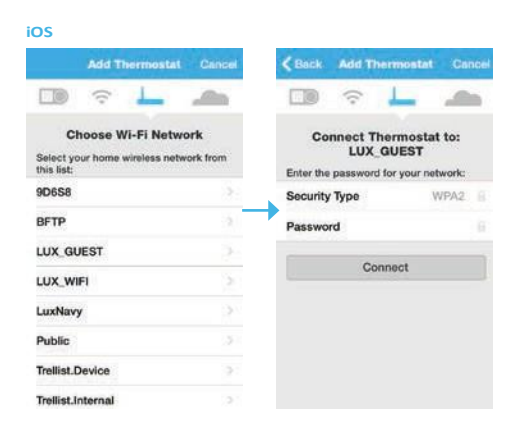

#### Android

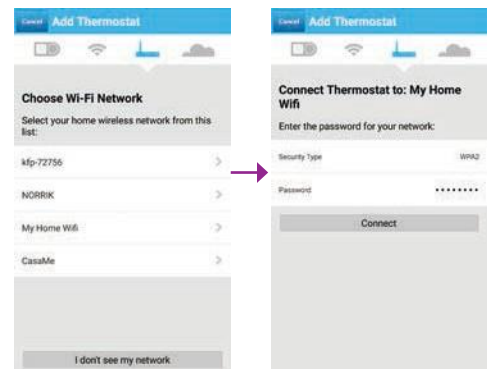

# 8d.GdypojawisiętemperaturapokojowanawyświetlaczuGEO™,należykontynuowaćzgodniezewskazówkami z aplikacji.

System jest z powodzeniem połaczony po wyświetleniu symboli ✔ oraz 奈.

Rozwiązywanie problemów:

Może być konieczne ręczne połączenie telefonu z siecią WiFi.

Jeśli to się nie powiedzie – należy zrestartować GEO przechodząc do menu/ustawienia/sieć(menu/settings /network) i przejść do etapu 8b.

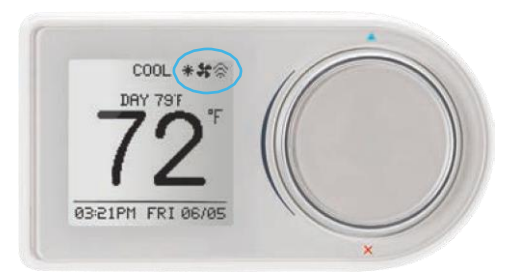

## Krok 9: Ustawienia niestandardowe i ustawienia zasięgu Radius™

Radius<sup>™</sup> to oprogramowanie, które umożliwia ustawienie strefy geograficznej "ogrodzonej" (geofence) za pośrednictwem urządzenia mobilnego. Za pomocą GPS, Radius<sup>™</sup> (oprogramowanie geofencing) rozpoznaje zbliżanie się do lub z obszaru "ogrodzonego" i uruchomi termostat, aby dostosować się do ustawień komfortu w trybie "Home" lub w trybie ustawień "Away" jednocześnie zapewniając bardziej efektywne wykorzystanie energii. Dzięki programowi Radius<sup>™</sup> geofencing można ustawiać na wielu urządzeniach i dla wielu użytkowników, dostosowując go do indywidualnych potrzeb. Program może współdziałać z harmonogramem termostatu lub bez niego, oszczędzając energię kiedy jesteśmy poza domem. Informacje o położeniu geolokalizacyjnym NIGDY nie są publikowane i wykorzystywane przez firmę LUX Products.

## Ustawianie własnej strefy tzw. wirtualnego ogrodzenia ("fence")

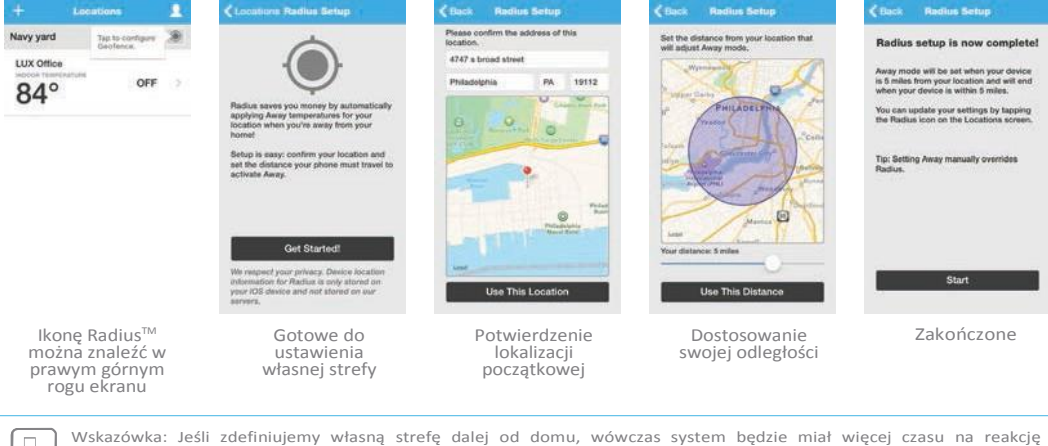

Wskazówka: Jeśli zdefiniujemy własną strefę dalej od domu, wówczas system będzie miał więcej czasu na reakcję i przygotowanie komfortowych warunków w domu. Jeśli natomiast zdefiniujemy własną strefę bliżej domu, to zaoszczędzimy więcej energii, jednak może zaistnieć sytuacja, że parametry termiczne nie będą utrzymane w momencie przybycia do domu.

Jeśli używane jest zasilanie bateryjne, zalecane jest ustawienie większej odległości.

## Krok 10: Ciesz się komfortem, spokojem i elastycznością termostatu LUX / GEO™.

Zapraszamy do odwiedzenia naszej strony internetowej, gdzie można znaleźć liczne artykuły i wskazówki dotyczące oszczędzania energii. WWW.LUXPRODUCTS.COM

## Instrukcja przypisania europejskiej strefy czasowej w termostacie

Podczas rejestracji nowego użytkownika najlepiej wybrać jeden z regionów USA z poprawnym kodem pocztowym. Po założeniu konta, na urządzeniu stacjonarnym (na urządzeniach mobilnych opisana poniżej opcja może się nie wyświetlać) należy zalogować się na założone wcześniej konto na stronie https://my.luxproducts.com/connect/login.html i wybrać opcję "Locations:

| LUX      | Thermostats | Runtime | Support | <u>1</u> -   | Sign Out |  |
|----------|-------------|---------|---------|--------------|----------|--|
| Set Away |             |         |         | Account Info |          |  |
|          |             |         |         | Alerts       | ations   |  |
|          |             |         |         |              |          |  |

Następnie należy nacisnąć "Edit" oraz "Outside of US & Canada?":

| Address |                            |   |                         |
|---------|----------------------------|---|-------------------------|
|         | Central Time (U.S. & Can.) | - | Outside of US & Canada? |
| Edit    | Cancel Save                |   |                         |

Z przedstawionej listy można wybrać europejską strefę czasową:

| Choose Time Zone                             |           |
|----------------------------------------------|-----------|
| Please select a time zone for this location: |           |
| Western European Time (London) -             |           |
| Western European Time (London)               |           |
| Central European Time (Berlin)               |           |
| Eastern European Time (Bucharest)            | Cancel OK |
| Moscow Time                                  |           |
| China Standard Time (Beijing)                |           |
| Australian Western Time (Perth)              |           |
| Australian Northern Time (Darwin)            |           |
| Australian Southern Time (Adelaide)          |           |
| Australian Queensland Time (Brisbane)        |           |
| Australian New South Wales Time (Sydney)     |           |

Następnie należy nacisnąć "OK" oraz "Save" i ukaże się komunikat:

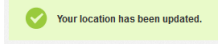

Gotowe! W termostacie powinna być ustawiona europejska strefa czasowa.

## Dokładna instrukcja przypisania LuxPro Geo do konta w aplikacji Lux Products

- 1. Należy zalogować się do aplikacji na smartfonie/tablecie.
- Następnie należy przejść do urządzenia i, jeśli jest ono skonfigurowane, wejść w Settings -> Network -> Using App. Jeśli dopiero konfigurujemy urządzenie, to przy pytaniu "Would You like to connect to WiFi now?" należy zgodzić się na to zapytanie. W obu przypadkach powinno pojawić się na termostacie okno 2/6 (AP Mode) z nazwą sieci WiFi stworzonej przez termostat.
- W aplikacji należy dodać termostat. Czynimy to przy pomocy ikony "+" i wybraniu Geo. W momencie pojawienia się zapytania "Are You in AP Mode?" proszę nacisnąć "Yes".
- Następnie należy zalogować się do WiFi wyświetlonego na termostacie (w połączeniach WiFi smartfonu/tabletu) i wrócić do aplikacji.
- 5. Kolejno należy wybrać nasze prywatne WiFi.
- Termostat powinien z automatu przejść kroki 4/6 oraz 5/6, a w aplikacji powinien pojawić się komunikat, że termostat jest przypisany do naszego konta i połączony z aplikacją.

## UWAGA!

Dane urządzenie Geo może być jednocześnie przypisane <u>tylko do jednego konta</u>. Jeśli nie usuniemy urządzenia z danego konta, termostat nie połączy się z innym kontem. Aby usunąć termostat z konta, na urządzeniu stacjonarnym (na urządzeniach mobilnych opisana poniżej opcja może się nie wyświetlać) należy zalogować się na założone wcześniej konto na stronie <u>https://my.luxproducts.com/connect/login.html</u> i wybrać opcje jak poniżej.

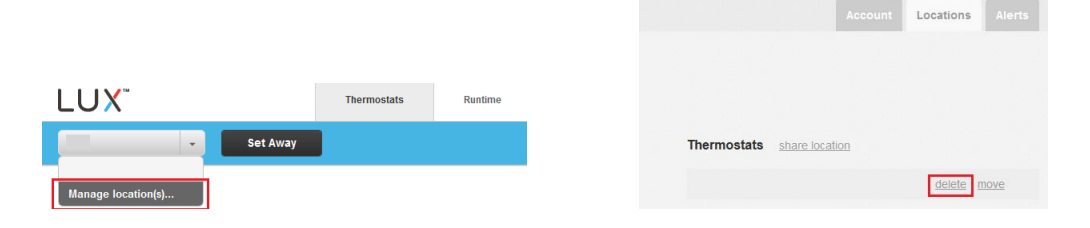

Połączenie termostatu na przykładzie aplikacji w smartfonie z iOS – filmik instruktażowy Connecting the LUX/GEO to WIFI via iOS